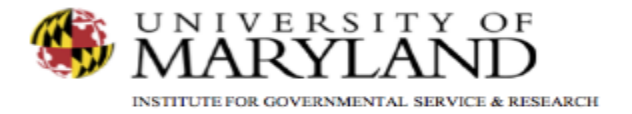

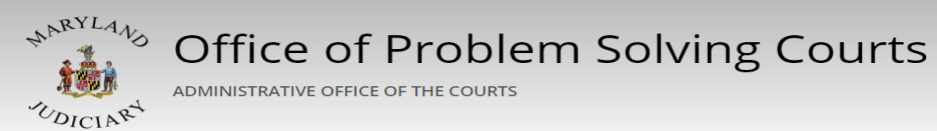

## SMART Tip Sheets Changing Password/PIN

**Password Management** 

Changing Password/PIN Forgot Password/PIN

This set of tip sheets provides the steps to change your password and PIN. In addition, it will provide the steps in requesting a new PIN. SMART.

Total Pages: 2

IGSR Technical Support: 301.405.4870 Email: <u>igsrsupport@umd.edu</u> Created: June 2015 Revised: June 2018

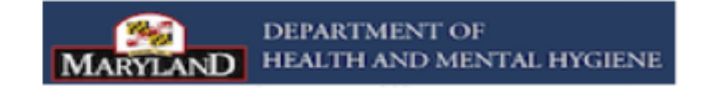

## Changing Password/PIN

- 1. <u>Entry Steps</u>: Login, Select Facility (if applicable), Click on the dropdown arrow by your name, and Click Change Credentials.
- <u>Change Password/PIN:</u> To change your password, click on the dropdown arrow in the User section of the screen. Note: This will reveal Change Credentials.
- 3. Click <u>Change Credentials</u>. Note: This will open the Change Password screen. Verify your Security Question and Answer.
- 4. Enter your old password in the appropriate field.
- 5. Enter your new password in the appropriate field, and enter it again in the Confirm Password field.
- 6. Enter your old PIN in the appropriate field.
- 7. Enter your new PIN in the appropriate field, and enter it again in the Confirm Pin field.
- 8. Click **Change**. Note: A confirmation message will appear confirming the changes.
- 9. <u>Forget Password</u>: The Login screen contains a <u>Forgot</u> <u>Password?</u> Hyperlink to assist you if you have forgotten your password. Note: SMART will automatically email you a link to access the screen to change your password and PIN. Please make sure the email address in SMART is correct.
  - The SMART Agency Administrator or the SMART Technical Support Desk are also available to assist.

|                                           | Training Agency, Central Processing Office 🖋 |                                | 07, Training - ■<br>> Change Credentials |
|-------------------------------------------|----------------------------------------------|--------------------------------|------------------------------------------|
|                                           |                                              | 1. Click on the dropdo         | wn                                       |
| Home Page                                 |                                              | arrow.                         |                                          |
| ▶ Agency                                  | Home                                         | 2. Click Change<br>Credentials |                                          |
| ▶ Group List                              | Announcements                                |                                |                                          |
| Authorization Dashboard                   | Actions Summary                              |                                | Start Date                               |
| ▶ Client List                             | Welcome to SMART                             |                                | 2/27/2017                                |
| <ul> <li>System Administration</li> </ul> |                                              |                                |                                          |
| Reports                                   |                                              |                                |                                          |

| Web Infrastructure for Treatment Services | Smart Security Server |                                                                            |
|-------------------------------------------|-----------------------|----------------------------------------------------------------------------|
| Change Password                           |                       |                                                                            |
| User Name: sgibbs1                        |                       | Login                                                                      |
| What year did you get married?            | User ID               |                                                                            |
| Answer                                    | sgibbs1               |                                                                            |
| 2002                                      |                       | Password                                                                   |
| Old Password                              |                       |                                                                            |
| *****                                     |                       |                                                                            |
| New Password                              |                       | Pin                                                                        |
| ••••••                                    |                       |                                                                            |
| Confirm Password                          | Enrot Dassword?       |                                                                            |
| ••••••                                    |                       | Login                                                                      |
| Old Pin                                   |                       |                                                                            |
| eeeeee<br>Now Pin                         |                       |                                                                            |
|                                           |                       | Powered by wrrs                                                            |
| Confirm Pin                               |                       |                                                                            |
| ••••••                                    |                       |                                                                            |
| Change Show Password/Pin                  |                       | Use the <u>Forget</u> <u>Password?</u><br>Hyperlink on the Login screen if |
|                                           | Powered by wirs       | you forgot your password.                                                  |